# "工银现金快线"手机客户端交易指南

(iphone版)

一、手机客户端安装指南

1、二维码安装

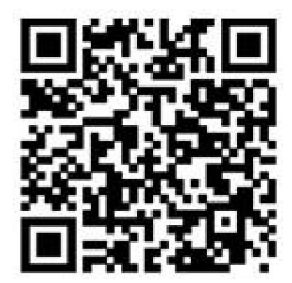

使用微信等带有二维码扫描功能手机软件,扫描以上二维码,即可进入下载页面。 以微信为例,具体方法如下:

进入微信,点击"发现",打开 "扫一扫"功能,将二维码置入扫描框内,即可 自动扫描,扫描成功后进入"工银现金快线"手机客户端下载页面,点击"免费"开始 自动下载及安装。

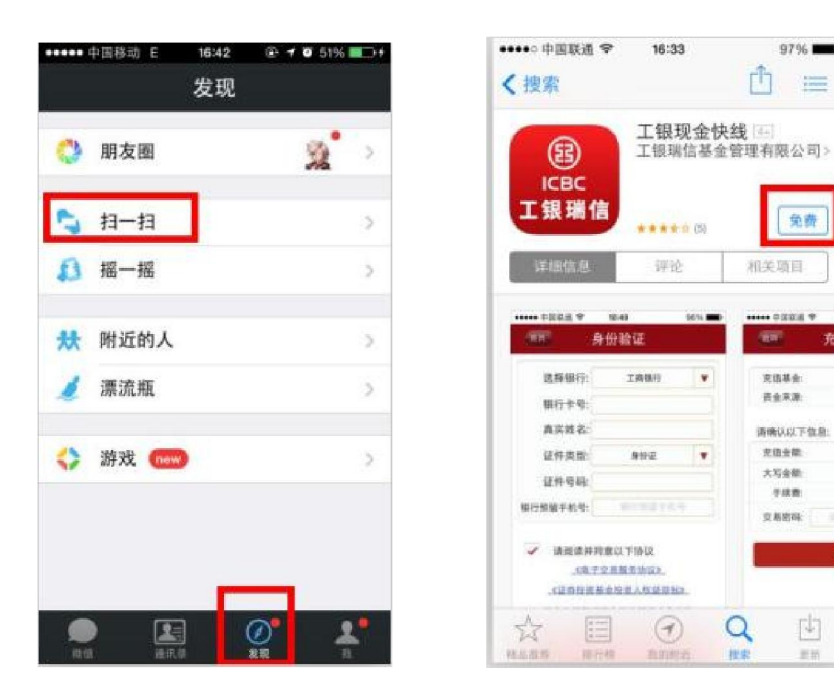

### 2、手机软件下载市场搜索安装

进入 app stroe, 搜索"工银现金快线"下载安装即可。

## 二、手机客户端开户指南

打开"工银现金快线"手机客户端,选择"开户",按页面提示填写各项信息后提 交即可。

Tips: 目前手机客户端仅支持工行卡开户, 其他银行卡在工银瑞信官网开户后可通过手机客户端进行交易。

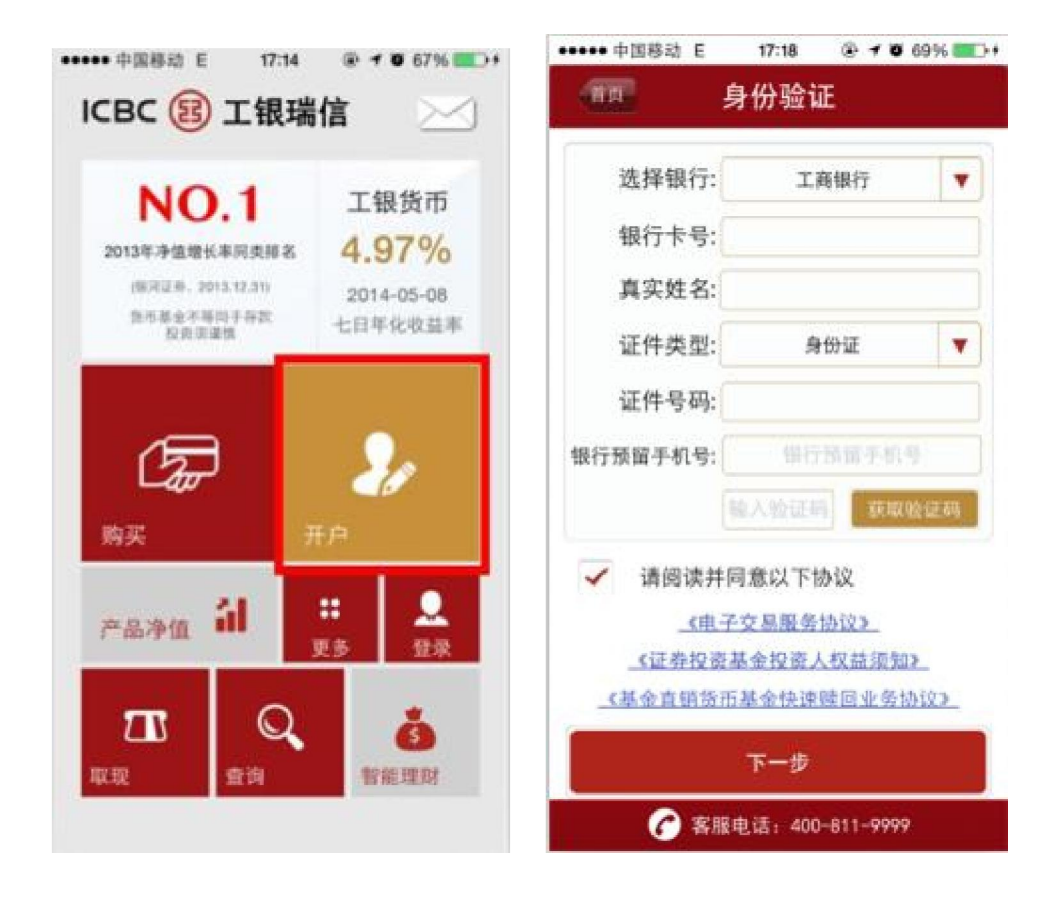

### 三、手机客户端交易指南

第一步:打开"工银现金快线"手机客户端,选择"购买"

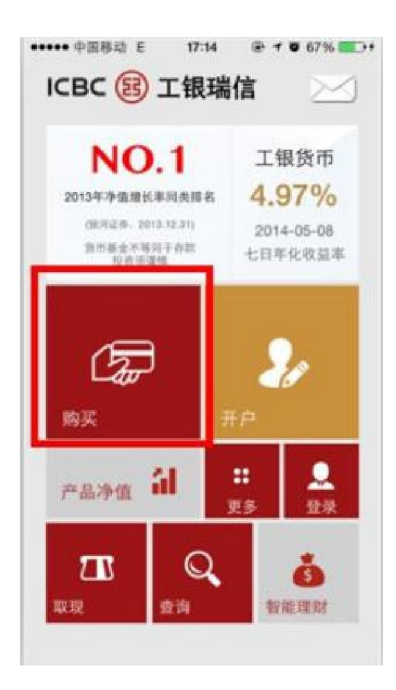

### 第二步: 按页面提示输入开户证件号码及交易密码登录

| ng.                                                                                                    | 登录                                                                                       |
|----------------------------------------------------------------------------------------------------|------------------------------------------------------------------------------------------|
| 证件类型:                                                                                                    | 身份证 🔻                                                                                    |
| 证件号码:                                                                                                    |                                                                                          |
| 交易密码:                                                                                                    |                                                                                          |
| ~                                                                                                    | 记住证件号码 忘记密码?                                                                             |
|                                                                                                    | 登录                                                                                       |
|                                                                                                    |                                                                                          |
| <ol> <li>2 勝提示:</li> <li>1、使用工行卡,<br/>前点击";</li> <li>前点击";</li> <li>前1(1);</li> <li>前1(1);</li> <li>前1(1);</li> <li>(1);</li> <li>(1);</li>     &lt;</ol> | 未并通工银端信直销基金账户的<br>开户:使用其他银行卡的用户请<br>这是基形能<br>e.icbccs.com.cn/etrading/<br>户请用两上文易系统的账户和密 |

第三步:选择银行卡,输入购买金额,提交即可

| 基金名和<br>七日年化收益3              | 尔:<br>框:  | 工银货币<br>4.97%<br>2014-05-08 | 6      |   |
|------------------------------|-----------|-----------------------------|--------|---|
| 手续打                          | 慶:        | 0.00                        |        | 充 |
| 资金来源:                        | 工行网       | 银-9314                      | •      |   |
| 购买金额:                        |           |                             |        | 元 |
| π                            | -b an et  |                             | 300000 | 元 |
| #提示:<br>注文付单笔最佳<br>た豆トウ豆 5.6 | → 民川県<br> | 金金额100元<br>支付服户。            | 12.    |   |

Tips: 工行卡用户如出现单笔(或单日)购买超过 30 万元、月累计购买超过 100 万元的情况时,需要登录工银瑞信官网的网上交易账户进行"银行卡签约"。登录后选择右侧第一个图片 点击进入。

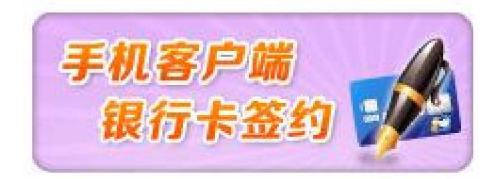

#### Q&A

Q: 工行卡开户过程中出现错误提示 "0001 手机号码非柜面预留" 怎么办?

A: 这种情况主要出现在较早开通的银行卡上,首先确认您填写的手机号码与工行预留 号码确实一致。如仍然出现这个问题,则需要到工行柜台请工作人员在"柜面预留"这 个字段中填写您的手机号、并将"预留标志"修改为"是",这样才能够通过工行的验 证。

Q: 工行卡开户过程中出现错误提示 "9999 提供的信息与银行不一致" 怎么办?

A: (1)最常见的原因为您提交的开户信息与银行预留信息不一致,需要持本人身份证 至银行柜台,确认银行卡开户时预留在银行的信息(即客户编号信息)中的姓名、证件 类型、证件号码是否为最新信息。如开户证件为身份证,请重点确认身份证号码已升级 到18 位。

(2)有可能因为您填写的手机号码与工行预留号码不一致,需要到工行柜台请工作 人员在"柜面预留"这个字段中填写您的手机号、并将"预留标志"修改为"是",这 样才能够通过工行的验证;

(3) 对于有曾用名的用户,需要在银行柜台确认"客户编号"中的姓名是否已改为 现用名。

Q: 充值工银现金快线后,如何查询支付结果?

A: 提交充值后, 客户端会直接返回购买结果页面, 显示支付结果。也可返回客户端首页, 点击"查询", 查看支付结果。